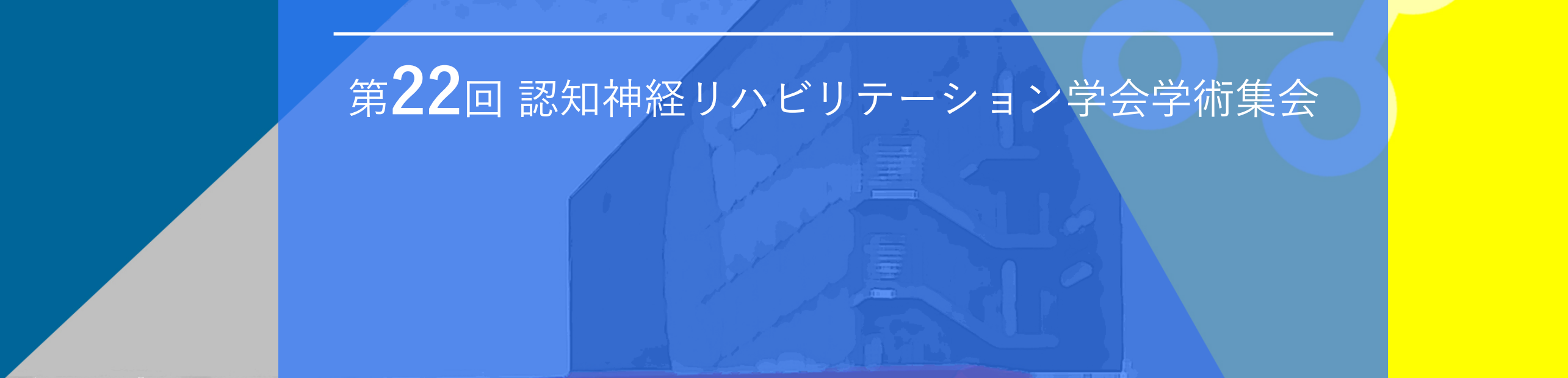

# Zoomウェビナーの利用方法

The 22st Congress of the Japanese Society of Neurocognitive Rehabilitation Online

はじめてZoomを使用される方 ~Zoomのダウンロードとインストール~ ……………… 1

### はじめてZoomを使用される方 ~Zoomのダウンロードとインストール~

Zoom公式サイトからアプリをダウンロード・インストールしてください

https://zoom.us/download

1 「ミーティング用Zoomクライアント」の[ダウンロード]ボタンをクリックしてダウンロードしてください。 ダウンロード完了後は表示される手順に従ってインストールをしてください。

|                                                                                                    |           |               |             | デモをリクエスト 1.888.799.9666 リソース <del>▼</del> サポート |
|----------------------------------------------------------------------------------------------------|-----------|---------------|-------------|------------------------------------------------|
| zoom                                                                                                    | ソリューション 🗸 | プランと価格 お問い合わせ | ミーティングに参加する | ミーティングを開催する → サインイン サインアップは無料です                |
|                                                                                                    |           | ダウンロードセン      | ター          | IT管理者用をダウンロード <del>、</del>                     |
| ミーティング用Zoomクライアント<br>最初にZoomミーティングを開始または参加されるときに、ウェブブラウザのクライアント<br>が自動的にダウンロードされます。ここから手動でダウンロードすることもできます。   ダウンロード   パージョン5.6.6 (950)   Apple Silicon チップを搭載したMacの場合は、こちらをクリックしてダウンロードしてく<br>ださい |           |               |             |                                                |

#### はじめてZoomを使用される方~マイクとスピーカーのテスト~

下記 Zoom公式サイトから、インターネット接続、マイク、スピーカーのテストをしてください。 https://zoom.us/test

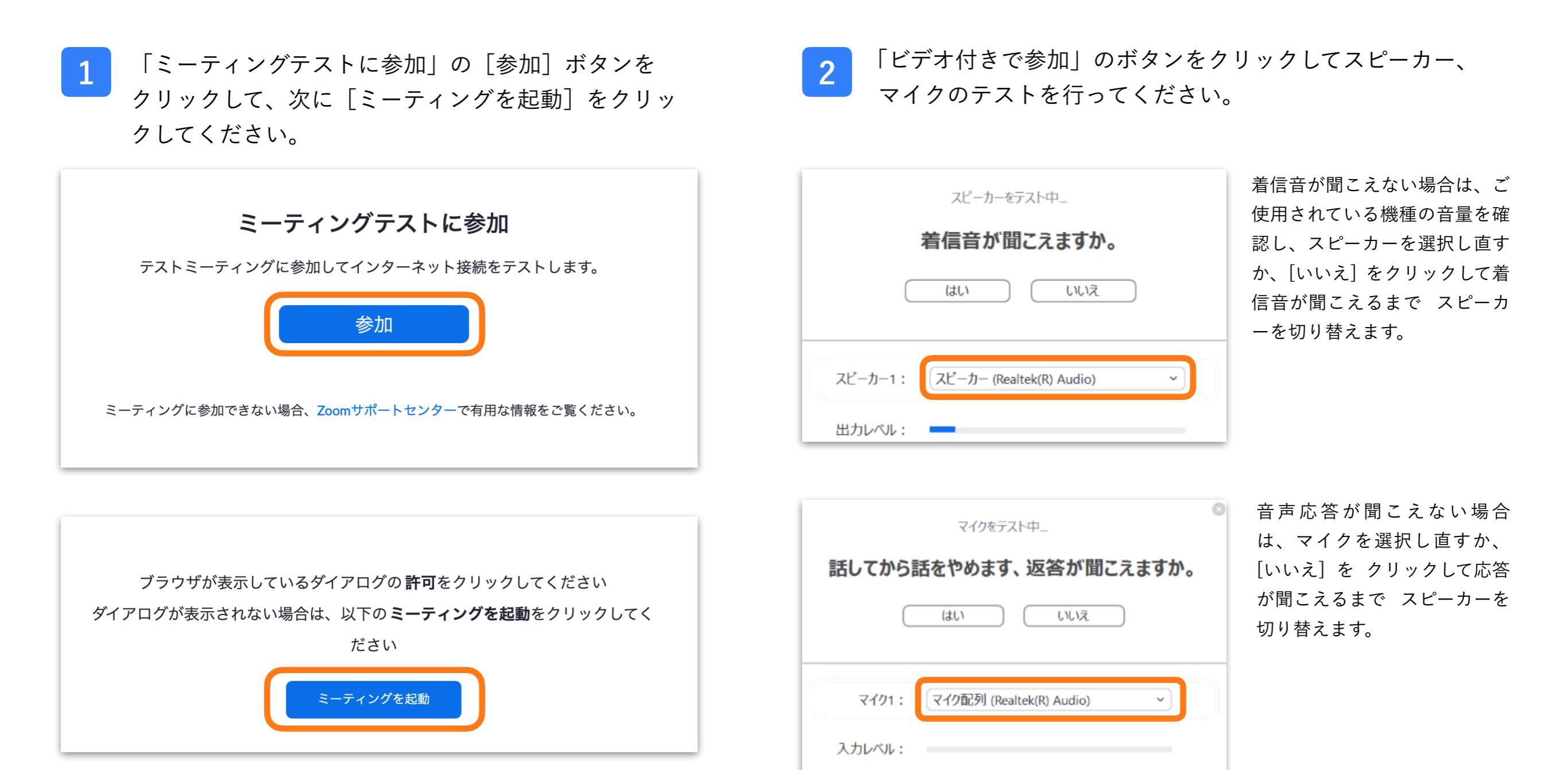

Zoomウェビナーの概要

Zoomミーティング(会議や打合せなど双方向でのやり取りを行うためのサービスで、ホストと 参加者が同様の画面を共有し、ビデオ通話を行うような形式)とは異なり、Zoomウェビナー は、ホストと指定されたパネリスト(本会では司会 · 座長、演者)のみがビデオ、音声、画面共 有可能です。

\*その他参加者は「視聴者」としての参加となり、ビデオ、音声、画面共有は原則使用できません。

ホスト:運営事務局

パネリスト:司会・座長、演者

\*ホスト側で視聴者⇔パネリストの移動をいたします

パネリストに移動するとビデオ、音声、画面共有等が可能となります

■ 視聴者:参加者

視聴環境の準備(インターネット接続環境)

・有線LANでの接続を推奨いたします。

・Wi-Fi接続の場合、回線が不安定になること、また発表視聴の際に動画の動きが悪い、音声が途切れてしまう場合が ございます。ただし、Zoomを使用していて今までこのような問題がなければこの限りではございません。

## Zoomウェビナー視聴画面

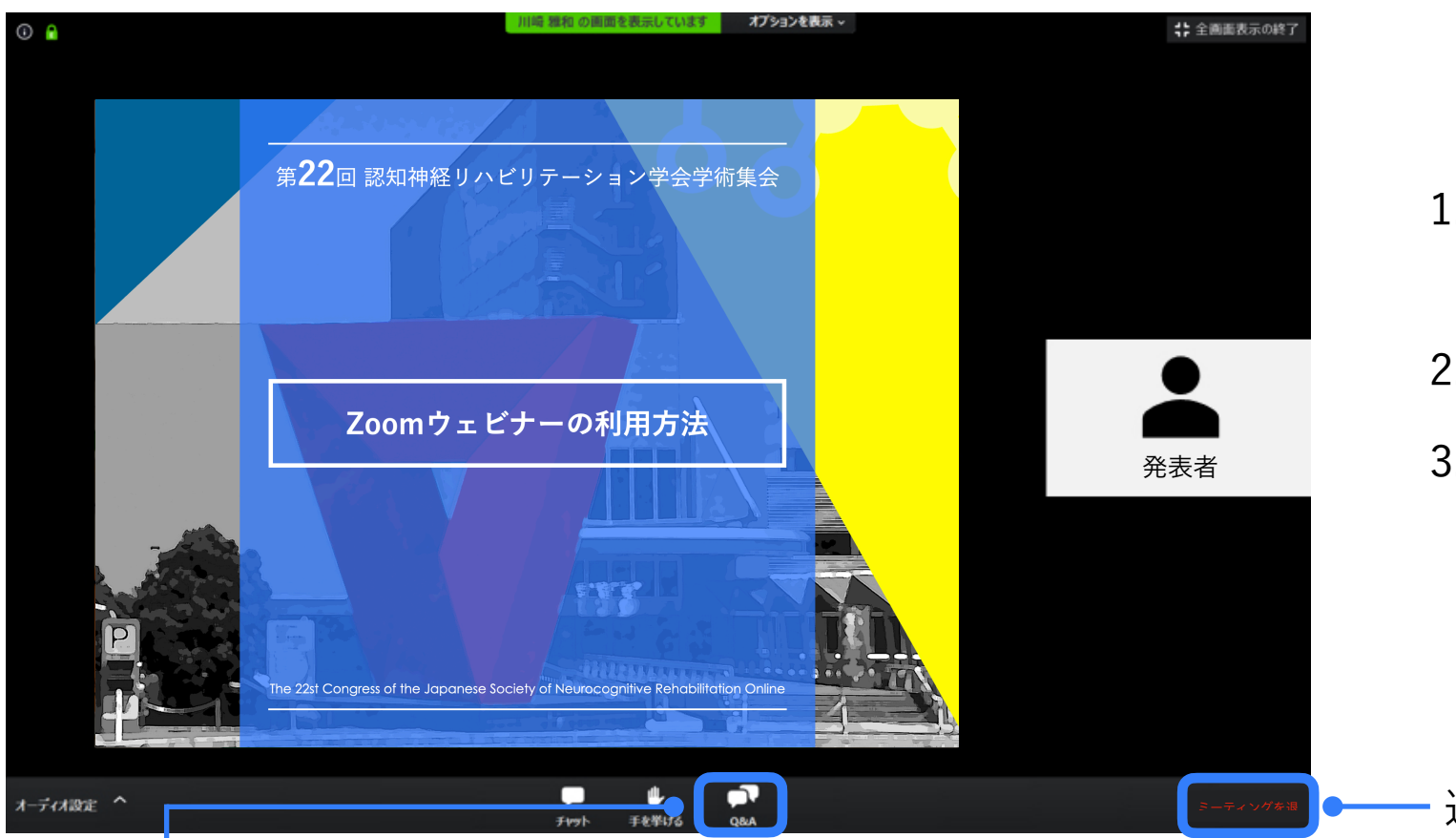

- カメラ画面が表示され、個々のウィンドウの左下には氏名が表示されます。
- 2. レイアウトは参加人数によって変更されます。
- 3. 運営側が指定しない限り、ご自身の画像、音声が通信される事はございません。

— 退出の際に押してください

#### \*質疑応答の方法について\*

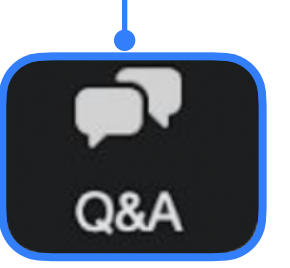

質問はZoomの「Q&A」機能を使用します。「Q&A」ボタンを押して、質問内容を入力 してください。

※質疑応答(Q&A)機能とは:参加者が講師に対してウェビナー中に質問ができる機能です。参加者がした質問に対して、講師が答えることができるのはもちろん、他の参加者が質問にコメントをしたり、「いいね」のリアクションを送ることができます